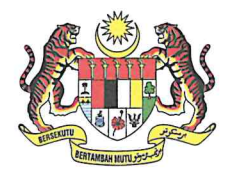

 Tel
 : 603-8000 8000

 Faks (Fax)
 : 603-8885 0748

 Laman Web (Web) : latihan.moh.gov.my

Ruj. Kami : KKM 500/3/4/10 Jld 6 (92) Tarikh : **0** September 2020

Pengarah Bahagian

Setiausaha Bahagian

Pengarah Kesihatan Negeri

Pengarah Hospital / Institusi Latihan

YBhg. Datuk / Dato' / Datin / Tuan / Puan,

### PENGUMUMAN TAWARAN KEMUDAHAN CUTI BELAJAR / PROGRAM LATIHAN DENGAN / TANPA HADIAH LATIHAN PERSEKUTUAN BAGI MENGIKUTI KURSUS DALAM PERKHIDMATAN SECARA SEPENUH MASA SESI AKADEMIK 2021 / 2022 KEPADA PEGAWAI-PEGAWAI KEMENTERIAN KESIHATAN MALAYSIA.

Dengan segala hormatnya saya merujuk kepada perkara tersebut di atas.

2. Sukacita dimaklumkan bahawa Kementerian Kesihatan Malaysia berbesar hati mempelawa pihak YBhg. Datuk / Dato' / Datin / Tuan / Puan untuk mengemukakan pencalonan daripada pegawai-pegawai KKM bagi mengikuti kursus dalam perkhidmatan dengan / tanpa Hadiah Latihan Persekutuan (HLP) sesi akademik 2021 / 2022.

3. Pegawai hanya boleh memilih **salah satu** permohonan sahaja bagi tawaran berikut:

| JENIS<br>TAWARAN | KETERANGAN                                                                                                    |
|------------------|----------------------------------------------------------------------------------------------------|
| TAWARAN A        | <ul> <li>Terbuka kepada pegawai kumpulan P&amp;P (Bukan Gunasama) lantikan</li> <li>KKM untuk mengikuti kursus peringkat Sarjana (Selain Sarjana</li> <li>Perubatan) / Ph.D / Area of Special Interest (Selain</li> <li>Subkepakaran). Calon boleh memilih salah satu kategori Cuti</li> <li>Belajar seperti berikut: <ol> <li>Cuti Belajar Bergaji Penuh (CBBP) Dengan HLP; ATAU</li> <li>Cuti Belajar Bergaji Penuh (CBBP) Tanpa HLP.</li> </ol> </li> </ul> |
|                  |                                                                                                    |

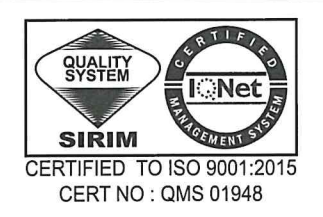

| JENIS<br>TAWARAN                         | KETERANGAN                                                                                                    |  |  |  |
|------------------------------------------|----------------------------------------------------------------------------------------------------|--|--|--|
| TAWARAN B                                | SARJANA PERUBATAN DENGAN HLP KKM                                                                                                    |  |  |  |
|                                          | Terbuka kepada Pegawai Perubatan untuk mengikuti kursus Sarjana                                                                                                    |  |  |  |
|                                          | Perubatan (Sistem Bersepadu) di Universiti Awam bagi kemudahan Cuti                                                                                                    |  |  |  |
| Belajar Bergaji Penuh (CBBP) Dengan HLP. |                                                                                                    |  |  |  |
|                                          | <u>SARJANA PERUBATAN TAJAAN SUNWAY MEDICAL CENTRE SDN.</u><br><u>BHD.</u>                                                                                                    |  |  |  |
|                                          | Terbuka kepada Pegawai Perubatan untuk mengikuti kursus Sarjana<br>Perubatan (Sistem Bersepadu) dalam <b>enam (6) bidang</b> di Universiti Awam<br>bagi kemudahan Cuti Belajar Bergaji Penuh (CBBP) Tanpa HLP Dengan<br>Tajaan Sunway Medical Centre Sdn. Bhd.                                                                                                  |  |  |  |
| TAWARAN C                                | Terbuka kepada Pegawai Perubatan Pakar bagi mengikuti kursus <b>Subkepakaran dengan HLP.</b>                                                                                                    |  |  |  |
| TAWARAN D                                | Terbuka kepada Pegawai Perubatan bagi mengikuti kursus <b>Parallel Pathway dengan HLP.</b>                                                                                                    |  |  |  |
| TAWARAN E                                | <ul> <li>Terbuka kepada pegawai kumpulan Pelaksana (Bukan Gunasama) lantikan KKM untuk mengikuti kursus peringkat Diploma / Ijazah Sarjana Muda.</li> <li>Calon boleh memilih salah satu kategori Cuti Belajar seperti berikut:-</li> <li>i. Cuti Belajar Separuh Gaji (CBSG) Tanpa HLP; ATAU</li> <li>ii. Cuti Belajar Tanpa Gaji (CBTG) Tanpa HLP.</li> </ul> |  |  |  |

4. Syarat-syarat permohonan dan maklumat lengkap mengenai tawaran HLP / Tanpa HLP ini boleh diakses melalui Sistem Permohonan eHLP KKM di laman sesawang: *http://ehlp.moh.gov.my* mulai jam 10.00 pagi, 14 September 2020 sehingga 9 Oktober 2020. Untuk makluman, penawaran iklan bagi Tawaran A dan B akan dijalankan secara *online* sepenuhnya. Panduan bagi pemohon, Unit Sumber Manusia dan Ketua Jabatan adalah seperti di Lampiran.

5. Kerjasama dan perhatian pihak YBhg. Datuk / Dato' / Datin / Tuan / Puan adalah amat diharapkan dan diucapkan ribuan terima kasih.

Sekian.

## "BERKHIDMAT UNTUK NEGARA"

Saya yang menjalankan amanah,

2 1

(DR ZAIWAL ABIDIN BIN SAIT) Setiausaha Bahagian Bahagian Pengurusan Latihan Kementerian Kesihatan Malaysia

- 1. Timbalan Ketua Pengarah Kesihatan (Perubatan) Kementerian Kesihatan Malaysia
- 2. Timbalan Ketua Pengarah Kesihatan (Kesihatan Awam) Kementerian Kesihatan Malaysia
- 3. Timbalan Ketua Pengarah Kesihatan (Sokongan & Teknikal) Kementerian Kesihatan Malaysia
- Pengarah Kanan Program Kesihatan Pergigian Kementerian Kesihatan Malaysia
- 5. Pengarah Kanan Program Perkhidmatan Farmasi Kementerian Kesihatan Malaysia
- Pengarah Kanan Program Keselamatan Dan Kualiti Makanan Kementerian Kesihatan Malaysia
- 7. Pengarah Bahagian Sains Kesihatan Bersekutu Kementerian Kesihatan Malaysia
- Pengarah Bahagian Kejururawatan Kementerian Kesihatan Malaysia
- Ketua Penolong Pegawai Perubatan Malaysia Cawangan Perkhidmatan Penolong Pegawai Perubatan Malaysia Bahagian Amalan Perubatan Kementerian Kesihatan Malaysia
- Ketua Profesion Pengajar
   ILKKM Kota Kinabalu
   Kementerian Kesihatan Malaysia
- 11. Semua Timbalan Pengarah Kesihatan Negeri (Pengurusan)

#### s.k

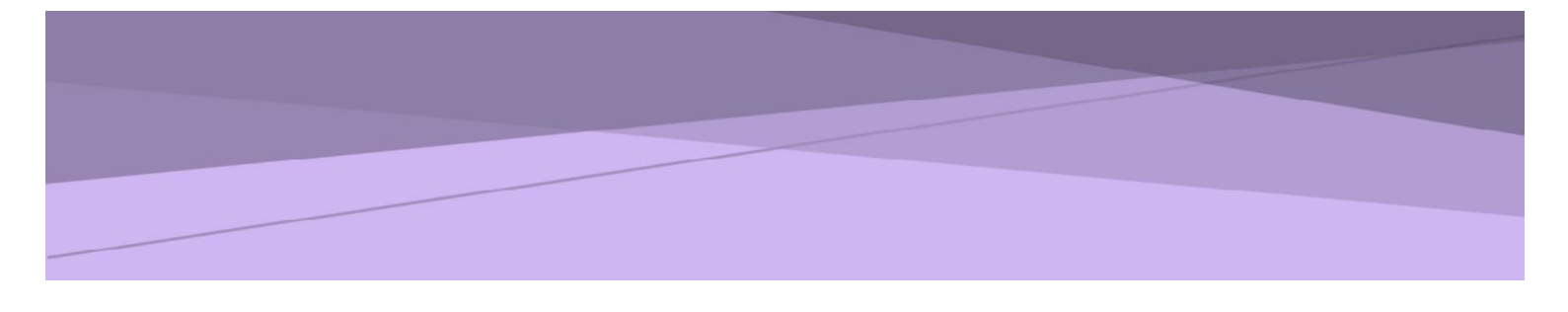

# SISTEM PERMOHONAN ATAS TALIAN HADIAH LATIHAN PERSEKUTUAN (eHLP) v3 KEMENTERIAN KESIHATAN MALAYSIA

PANDUAN PERMOHONAN

### Sistem Permohonan Dalam Talian Hadiah Latihan Persekutuan (eHLP) v3

#1

Modul: Permohonan Urus setia Bahagian Pengurusan Latihan: Tawaran A – ehlp@moh.gov.my Tawaran B – ehlp1@moh.gov.my

#### 1. Pengenalan

#### 1.1. Objektif

Dokumen ini adalah panduan penggunaan Modul Permohonan bagi Sistem Hadiah Latihan Persekutuan (v3) Kementerian Kesihatan Malaysia.

#### 1.2. Skop

- a) Pendaftaran akaun permohonan Hadiah Latihan Persekutuan.
- b) Profile building pemohon.
- c) Penghantaran permohonan.

#### 2. Pelaksanaan Aktiviti

| Bil | Fungsi                                                        | Tindakan                                                                                                    | Paparan          |
|-----|---------------------------------------------------------------|----------------------------------------------------------------------------------------------------|------------------|
| 1.  | Pendaftaran akaun<br>permohonan Hadiah<br>Latihan Persekutuan | <ol> <li>Daftar akaun baru menggunakan No Kad<br/>Pengenalan sebagai ID Pengguna di pautan<br/>[ehlp.moh.gov.my].</li> <li>Notifikasi akan diemelkan beserta pautan bagi<br/>pengaktifan akaun.</li> <li>Hanya akaun yang telah diaktifkan sahaja boleh<br/>digunakan untuk daftar masuk sistem dan set<br/>semula kata laluan.</li> </ol> |                  |
| 2.  | Profile Building                                              | <ol> <li>Pengisian dan kemaskini maklumat boleh<br/>dilakukan pada bila-bila masa sebelum iklan<br/>penawaran dibuka kerana capaian ke sistem<br/>adalah dibuka pada sepanjang masa kecuali<br/>sekiranya terdapat aktiviti penyelenggaraan.</li> <li>Pengisian dan kemaskini maklumat yang<br/>diperlukan seperti berikut:</li> </ol>     | Rujuk<br>Rajah 1 |
|     |                                                               | <ul> <li>Peribadi</li> <li>Alamat</li> <li>Keluarga</li> <li>Akademik</li> <li>Perkhidmatan</li> <li>Keahlian Profesional</li> </ul>                                                                                                    |                  |

| Bil F       | Fungsi                                                  | Tindakan                                                                                                    | Paparan                    |
|-------------|---------------------------------------------------------|----------------------------------------------------------------------------------------------------|----------------------------|
|             |                                                         | Peringatan:<br>Pemohon dinasihatkan untuk merujuk<br>kepada Unit Sumber Manusia terlebih<br>dahulu sebelum membuat pengisian<br>maklumat perkhidmatan seperti lantikan,<br>LNPT dan Cuti Tanpa Gaji/ Cuti Separuh<br>Gaji.<br>Permohonan akan melalui Unit Sumber<br>Manusia bagi tujuan pengesahan<br>maklumat. Sekiranya terdapat maklumat<br>yang diperakukan sebagai tidak sah, tiada<br>pindaan maklumat akan dibuat dan<br>permohonan dianggap [TIDAK BERJAYA]                                                                                                    |                            |
| 3. F<br>( c | Penghantaran<br>Permohonan<br>(Setelah iklan<br>dibuka) | <ol> <li>Klik pada menu [REKOD PERMOHONAN]</li> <li>Pilih Program Tawaran         <ul> <li>Pemohon hanya boleh memilih satu program tawaran</li> <li>Pemohon dalam senaraihitam tidak boleh memohon. Sekiranya terdapat kesilapan maklumat senaraihitam, sila hubungi urus setia</li> <li>Pemohon yang pernah mendapat penawaran tidak boleh memohon</li> </ul> </li> <li>Klik [MOHON BARU]</li> <li>Isikan maklumat pilihan pengajian dan maklumat Ketua Jabatan         <ul> <li>Sila pastikan emel Ketua Jabatan adalah betul kerana emel ini akan digunakan untuk penghantaran pautan sokongan</li> </ul> </li> <li>Klik [SEMAK BORANG DERAF] untuk menyemak maklumat pengisian borang. Kemaskini boleh dilakukan selagi penghantaran tidak dibuat.</li> <li>Klik [HAPUS PERMOHONAN] untuk menghapuskan borang deraf. Permohonan yang telah dihantar tidak boleh dihapuskan.</li> <li>Klik [HANTAR PERMOHONAN] untuk menghantar permohonan ke Unit Sumber Manusia. Baca dan klik perakuan sebelum membuat penghantaran permohonan.</li> <li>Semua permohonan akan melalui Unit Sumber Manusia terlebih dahulu bagi tujuan pengesahan maklumat seperti berikut:</li> </ol> | Rujuk<br>Rajah<br>2(a)–(d) |

| Bil | Fungsi | Tindakan                                                                                                    | Paparan |
|-----|--------|----------------------------------------------------------------------------------------------------|---------|
|     |        | <ul> <li>Tarikh Lantikan</li> <li>Tarikh Pengesahan</li> <li>Tindakan Tatatertib</li> <li>Markah LNPT</li> <li>Cuti Tanpa Gaji/ Cuti Separuh Gaji</li> </ul>                                                                                                    |         |
|     |        | <ol> <li>Sekiranya terdapat maklumat yang diperakui<br/>sebagai [TIDAK SAH] oleh Unit Sumber<br/>Manusia, status permohonan akan berubah<br/>kepada [TIDAK BERJAYA] dan tiada notifikasi<br/>melalui emel dihantar kepada Ketua Jabatan.</li> </ol>                                                                                                    |         |
|     |        | <ol> <li>Sekiranya kesemua maklumat diperakui<br/>sebagai [SAH] oleh Unit Sumber Manusia,<br/>status permohonan akan berubah kepada<br/>[BERJAYA] dan notifikasi akan dihantar melalui<br/>emel kepada Ketua Jabatan.</li> </ol>                                                                                                    |         |
|     |        | <ol> <li>Pemohon dinasihatkan untuk membuat follow<br/>up dengan Ketua Jabatan sekiranya<br/>permohonan belum diambil tindakan sokongan.<br/>Sekiranya Ketua Jabatan tidak menerima<br/>notifikasi emel, pemohon boleh menghantar<br/>semula emel melalui [HANTAR SEMULA EMEL].</li> </ol>                                                                                                    |         |
|     |        | Peringatan:<br>Permohonan yang tidak diambil tindakan<br>pengesahan dan tidak dihantar selepas<br>tarikh tutup pengesahan akan<br>dikemaskini secara automatik kepada<br>[TIDAK BERJAYA] dan catatan keputusan<br>dipaparkan kepada pemohon sebagai<br>'Tiada tindakan pengesahan maklumat oleh<br>Unit Sumber Manusia'.<br>Permohonan yang tidak diambil tindakan<br>sokongan dan tidak dihantar selepas<br>tarikh tutup sokongan akan dikemaskini<br>secara automatik kepada [TIDAK BERJAYA]<br>dan catatan keputusan dipaparkan |         |
|     |        | kepada pemohon sebagai 'Tiada tindakan<br>sokongan permohonan oleh Ketua Jabatan'.                                                                                                    |         |

| 🏂 🧭 🛛 HADIAH Li<br>Kementeria | ATIHAN PERKSEKUTUAN 3.0<br>n Kesihatan Malaysia                                       | SELAMAT PETANG FATIN NABILA BINTI MAT NAWI |
|-------------------------------|---------------------------------------------------------------------------------------|--------------------------------------------|
| PENGISIAN WAJIB               | MAKLUMAT PERIBADI ANDA                                                                | UTAMA<br>PROFIL SEMASA                     |
| NAMA PENUH                    | Terakhir dikemaskini pada 06 November 2019 15:19:12 FATIN                             | Peribadi                                   |
| NO KAD PENGENALAN             | (SEPERTI PADA KAD PENGENALAN) 870216                                                  | Alamat<br>Keluarga                         |
|                               | (PERUBAHAN NO KAD PENGENALAN PERLU DIMAKLUMKAN KEPADA<br>BAHAGIAN PENGURUSAN LATIHAN) | Akademik<br>Perkhidmatan                   |
| TARIKH LAHIR                  |                                                                                       | Keahlian Profesional                       |
| NEGERI LAHIR                  | KELANTAN                                                                              | PERMOHONAN DAN KEPUTUSAN                   |
| JANTINA                       | PEREMPUAN                                                                             |                                            |
| KEWARGANEGARAAN               | WARGANEGARA                                                                           | Panduan Pengisian Borang                   |
| AGAMA                         | ISLAM                                                                                 | Rekod Permohonan Permohonan Dibuka!        |
| BANGSA                        | MELAYU                                                                                | Rekod Rayuan                               |

Rajah 1. Paparan profile building

| <b>(1)</b>                                                                    | HADIAH LATIHAN PERKSEKI<br>Kementerian Kesihatan Malay                                              | JTUAN 3.0<br>ysia                            |                  | SELAMAT PETANG FATIN NABILA BINTI MAT NAWI 🗮                     |
|-------------------------------------------------------------------------------|----------------------------------------------------------------------------------------------------|----------------------------------------------|------------------|------------------------------------------------------------------|
|                                                                               |                                                                                                    |                                              |                  | UTAMA                                                            |
| IKLAN TAWARAN                                                                 | SESI AKADEMIK 2021/2022 - PROGRAM S                                                                 | SARJANA/PHD/AREA OF S                        | SPECIAL INTEREST | ▼ PROFIL SEMASA                                                  |
| SESI AKADEMIK 2021/20                                                         | 22 - TAWARAN A                                                                                      |                                              |                  | Peribadi                                                         |
| TARIKH PENTING                                                                |                                                                                                    |                                              | TINDAKAN         | Alamat                                                           |
| 27 OGOS 2020 03:40:00 -<br>27 OGOS 2020 03:40:00 -<br>27 OGOS 2020 03:40:00 - | 00 OGOS 2020 03:40:00 PENGHANT<br>00 OGOS 2020 03:40:00 PENGESAH.<br>00 OGOS 2020 03:40:00 SOKONGAN | ARAN PERMOHONAN<br>AN BSM<br>N KETUA JABATAN | MOHON BARU       | Keluarga<br>Akademik<br>Perkhidmatan<br>Keahlian Profesional     |
|                                                                               |                                                                                                    |                                              |                  | PERMOHONAN DAN KEPUTUSAN                                         |
| STATIIS DENIGHANTADAN                                                         | REKOD PERMOH                                                                                        |                                              |                  | Panduan Pengisian Borang<br>Rekod Permohonan (Permohonan Dibuka) |

Rajah 2 (a). Paparan rekod permohonan

|                                                                                                    | PILIHA                                                                                        | N PENGAJIAN                                                           |                                                           |   |
|----------------------------------------------------------------------------------------------------|-----------------------------------------------------------------------------------------------|-----------------------------------------------------------------------|-----------------------------------------------------------|---|
| TAWARAN SESI AK/                                                                                    | ADEMIK 2021/2022 - PROGRAM SARJAN                                                             | A/PHD/AREA OF SPECI                                                   | AL INTEREST                                               |   |
| PERINGKAT *                                                                                         | •                                                                                             | BIDANG *                                                              |                                                           | • |
| KURSUS *                                                                                            |                                                                                               |                                                                       |                                                           | • |
| KAEDAH *                                                                                            | •                                                                                             | TEMPAT                                                                |                                                           | • |
|                                                                                                    |                                                                                               |                                                                       |                                                           |   |
|                                                                                                    | PENGESAHA                                                                                     | N KETUA JABAT                                                         | AN                                                        |   |
|                                                                                                    |                                                                                               |                                                                       |                                                           |   |
|                                                                                                    | Penetapan Ketua Jabatan perlulah                                                              | ditentukan oleh pengu                                                 | rusan hospital/ PKD/ JKN                                  |   |
| TEMPAT BERTUGAS SEMASA *                                                                            | Penetapan Ketua Jabatan perlulah<br>HOSPITAL TENGKU AMPUAI                                    | ditentukan oleh pengu<br>NRAHIMAH, SELANG                             | rusan hospital/ PKD/ JKN<br>OR                            |   |
| TEMPAT BERTUGAS SEMASA *                                                                            | Penetapan Ketua Jabatan perlulah<br>HOSPITAL TENGKU AMPUAN<br>Kemaskini tempat bertugas semas | ditentukan oleh pengu<br>N RAHIMAH, SELANG<br>Ta di Bahagian Perkhidm | rusan hospital/ PKD/ JKN<br>OR<br>atan > Tempat Bertugas  |   |
| TEMPAT BERTUGAS SEMASA *<br>GELARAN KETUA JABATAN *                                                 | Penetapan Ketua Jabatan perlulah<br>HOSPITAL TENGKU AMPUAN<br>Kemaskini tempat bertugas semas | ditentukan oleh pengu<br>N RAHIMAH, SELANG<br>a di Bahagian Perkhidm  | rusan hospital/ PKD/ JKN<br>O R<br>atan > Tempat Bertugas |   |
| TEMPAT BERTUGAS SEMASA •<br>GELARAN KETUA JABATAN •<br>NAMA KETUA JABATAN •                         | Penetapan Ketua Jabatan perlulah<br>HOSPITAL TENGKU AMPUAT<br>Kemaskini tempat bertugas semas | ditentukan oleh pengu<br>N RAHIMAH, SELANG<br>Ia di Bahagian Perkhidm | rusan hospital/ PKD/ JKN<br>OR<br>atan > Tempat Bertugas  |   |
| TEMPAT BERTUGAS SEMASA •<br>GELARAN KETUA JABATAN •<br>NAMA KETUA JABATAN •<br>EMEL KETUA JABATAN • | Penetapan Ketua Jabatan perlulah<br>HOSPITAL TENGKU AMPUAT<br>Kemaskini tempat bertugas semas | ditentukan oleh pengu<br>N RAHIMAH, SELANG4<br>a di Bahagian Perkhidm | rusan hospital/ PKD/ JKN<br>OR<br>atan > Tempat Bertugas  |   |
| TEMPAT BERTUGAS SEMASA •<br>GELARAN KETUA JABATAN •<br>NAMA KETUA JABATAN •<br>EMEL KETUA JABATAN • | Penetapan Ketua Jabatan perlulah<br>HOSPITAL TENGKU AMPUAT<br>Kemaskini tempat bertugas semas | ditentukan oleh pengu<br>N RAHIMAH, SELANG<br>Ia di Bahagian Perkhidm | rusan hospital/ PKD/ JKN<br>OR<br>atan > Tempat Bertugas  |   |

Rajah 2 (b). Paparan pengisian pilihan pengajian dan maklumat Ketua Jabatan

| 1                                                                             | <b>HADIAH LATIHAN PERKSEK</b><br>Kementerian Kesihatan Mala                                                                           | UTUAN 3.0<br>zysia                               |                                                                                            | SELAMAT PETANG FATIN NABILA BINTI MAT NAWI 🗏                         |
|-------------------------------------------------------------------------------|----------------------------------------------------------------------------------------------------|--------------------------------------------------|--------------------------------------------------------------------------------------------|----------------------------------------------------------------------|
| IKLAN TAWARAN                                                                 | SESI AKADEMIK 2021/2022 - PROGRAM                                                                                                    | SARJANA/PHD/AREA OF                              | SPECIAL INTEREST                                                                           | ▼ PROFIL SEMASA                                                      |
| SESI AKADEMIK 2021/2<br>TARIKH PENTING                                        | 022 - TAWARAN A                                                                                                    |                                                  | TINDAKAN                                                                                   | Peribadi<br>Alamat                                                   |
| 27 OGOS 2020 03:40:00 -<br>27 OGOS 2020 03:40:00 -<br>27 OGOS 2020 03:40:00 - | 30 OGOS 2020 03:40:00         PENGHAN           30 OGOS 2020 03:40:00         PENGESA           30 OGOS 2020 03:40:00         SOKONG/ | ITARAN PERMOHONAN<br>HAN BSM<br>AN KETUA JABATAN | KEMASKINI PILIHAN PENGAJIAN<br>SEMAK BORANG DERAF<br>HAPUS PERMOHONAN<br>HANTAR PERMOHONAN | Keluarga<br>Akademik<br>Perkhidmatan<br>Keahlian Profesional         |
|                                                                               | REKOD PERMO                                                                                                    | HONAN DAN KEPUTUS                                | AN Sila lihat sta<br>permohonan                                                            | PERMOHONAN DAN KEPUTUSAN<br>atus<br>di sini Panduan Pengisian Borang |
| STATUS PENGHANTARA                                                            | N PERMOHONAN                                                                                                    | DOKUMEN                                          | KEPUTUSAN PERMOHONAN                                                                       | Rekod Permohonan (Permohonan Dibuka!)                                |

Rajah 2 (c). Paparan kemaskini, semak borang deraf, hapus dan hantar permohonan

| PERINGKAT | :     | KEDOKTORAN                                    | TEMPAT BERTUGAS         | : HOSPITAL TEN      | IGKU AMPUAN RAHIMAH                                  |
|-----------|-------|-----------------------------------------------|-------------------------|---------------------|------------------------------------------------------|
| BIDANG    | :     | PERGIGIAN                                     |                         | 41200 KLANG         |                                                      |
| CURSUS    | :     | DOCTOR OF CLINICAL DENTISTRY (ORAL AND        |                         | SELANGOR            | D                                                    |
|           |       | MAXILLOFACIAL SURGERY)                        |                         | 0333757000          | 0333749557                                           |
| KAEDAH    | :     |                                               | KEIUA JABATAN           | : KETUA PENGA       |                                                      |
| IEMPAI    | :     | DALAM NEGARA                                  |                         |                     | PENGARAH                                             |
|           |       |                                               |                         | EMEL@GMAIL          |                                                      |
|           |       | PERAKUAT                                      | N PEMOHON               |                     |                                                      |
| SAYA      | DEN   | IGAN INI MENGESAHKAN BAHAWA SAYA BEBAS        | DARIPADA PENYAKIT Y     | ANG MENJEJASKAN     | KEUPAYAAN UNTUK                                      |
| MENO      | GAMA  | .LKAN PERUBATAN (UNFIT TO PRACTICE) DARI SEGI | FIZIKAL DAN MENTAL SEPI | ERTI YANG TERKAND   | UNG DI DALAM AKTA                                    |
| PERU      | BATA  | N 1971;                                       |                         |                     |                                                      |
| SAYA      | MEN   | IGESAHKAN BAHAWA SAYA TELAH MENELITI DAI      | N MEMAHAMI DENGAN JE    | ELAS BERHUBUNG D    | ASAR PELAKSANAAN                                     |
| TIND      | AKAN  | PENALTI KEPADA PEMEGANG BIASISWA DALAM        | PERKHIDMATAN YANG GA    | GAL MENAMATKAN      | PENGAJIAN DENGAN                                     |
| JAYA      | NYA;  |                                               |                         |                     |                                                      |
| SAYA      | JUG   | A FAHAM BAHAWA SAYA BOLEH DIKENAKAN TINDA     | AKAN TATATERTIB BERDASA | ARKAN PERATURAN-I   | PERATURAN PEGAWAI                                    |
| AWA       | M (KE | LAKUAN DAN TATATERTIB) 1993 SEKIRANYA DIDAPA  | TI MEMALSUKAN DOKUME    | N ATAU MEMBERIKAI   | N KENYATAAN PALSU;                                   |
| DAN       |       |                                               |                         |                     |                                                      |
| L SAYA    | MEN   | IGESAHKAN BAHAWA SEMUA KENYATAAN DI ATA       | AS ADALAH BENAR DAN     | PERMOHONAN INI      | ADALAH LENGKAP.                                      |
| SEKIR     | ANYA  | KENYATAAN YANG DIBERIKAN TIDAK BENAR ATA      | AU PERMOHONAN INI TID   | AK LENGKAP, SAYA    | BERSETUJU BAHAWA                                     |
| PIHA      | κ κεν | IENTERIAN BERHAK MEMBATALKAN PERMOHONAN       | N HADIAH LATIHAN PERSE  | EKUTUAN (HLP) INI S | SERTA MERTA TANPA                                    |
| MEM       | AKLU  | MKAN KEPADA SAYA TERLEBIH DAHULU.             |                         |                     |                                                      |
|           |       |                                               |                         |                     |                                                      |
|           |       |                                               |                         |                     |                                                      |
|           |       |                                               |                         |                     | Sila haca naraku                                     |
|           |       | HANTAR PERMOHONAN UNTUK TIND                  | AKAN PENGESAHAN DA      | AN SOKONGAN         | Sila baca perakua<br>ini sebelum hanta               |
|           |       | HANTAR PERMOHONAN UNTUK TIND                  | AKAN PENGESAHAN DA      | AN SOKONGAN         | Sila baca perakua<br>ini sebelum hanta<br>permohonan |

Rajah 2 (d). Paparan perakuan permohonan

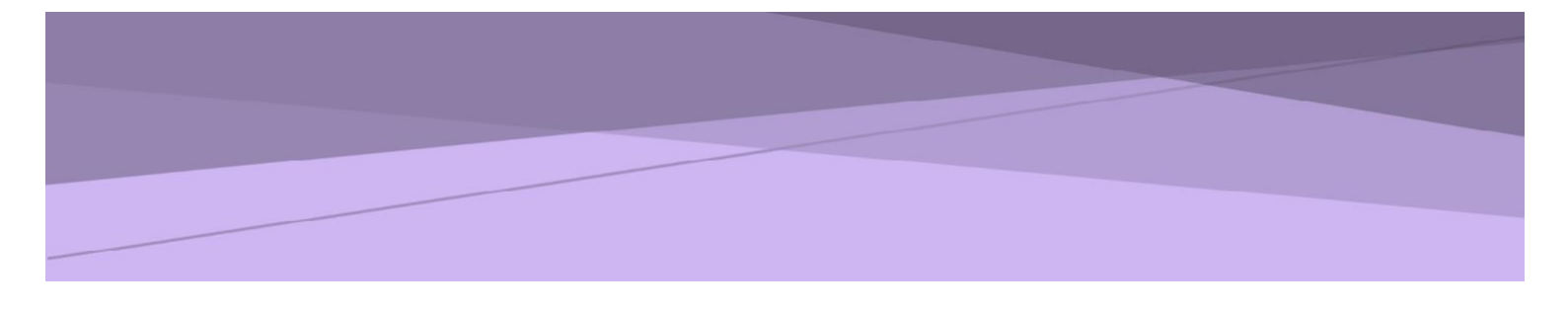

# SISTEM PERMOHONAN ATAS TALIAN HADIAH LATIHAN PERSEKUTUAN (eHLP) v3 KEMENTERIAN KESIHATAN MALAYSIA

# PANDUAN UNIT SUMBER MANUSIA

#### Sistem Permohonan Dalam Talian Hadiah Latihan Persekutuan (eHLP) v3

#1

Modul: Unit Sumber Manusia Urusetia Bahagian Pengurusan Latihan: Tawaran A – ehlp@moh.gov.my Tawaran B – ehlp1@moh.gov.my

#### 1. Pengenalan

#### 1.1. Objektif

Dokumen ini adalah panduan penggunaan Modul Unit Sumber Manusia bagi tujuan pengesahan maklumat permohonan Sistem Hadiah Latihan Persekutuan (v3) Kementerian Kesihatan Malaysia.

#### 1.2. Skop

- a) Pendaftaran sebagai Pentadbir Unit Sumber Manusia.
- b) Pengesahan maklumat permohonan Hadiah Latihan Persekutuan.
- c) Penghantaran pengesahan maklumat permohonan Hadiah Latihan Persekutuan.

#### 2. Pelaksanaan Aktiviti

| Bil | Fungsi                                                              | Tindakan                                                                                                    | Paparan                 |
|-----|---------------------------------------------------------------------|----------------------------------------------------------------------------------------------------|-------------------------|
| 1.  | Pendaftaran sebagai<br>Pentadbir Unit<br>Sumber Manusia             | <ol> <li>Akaun pentadbir memerlukan No Kad<br/>Pengenalan dan kata laluan seperti yang<br/>telah didaftarkan oleh Pentadbir Bahagian<br/>Pengurusan Latihan (BPL).</li> </ol>                                                                                                    |                         |
| 2.  | Pengesahan<br>maklumat<br>permohonan Hadiah<br>Latihan Persekutuan. | <ol> <li>Pengisian maklumat permohonan oleh<br/>pemohon melalui akaun pemohon Sistem<br/>eHLP.</li> <li>Semua permohonan akan dihantar ke Unit<br/>Sumber Manusia terlebih dahulu bagi<br/>tujuan pengesahan maklumat sebelum<br/>dipanjangkan kepada Ketua Jabatan.</li> <li>Hanya permohonan yang melepasi<br/>saringan syarat kelayakan permohonan<br/>sahaja yang akan dipanjangkan kepada<br/>Unit Sumber Manusia. Saringan kelayakan<br/>dilaksanakan oleh sistem semasa<br/>penghantaran permohonan oleh pemohon.</li> <li>Daftar masuk ke akaun Unit Sumber<br/>Manusia di pautan [ehlp.moh.gov.my/hr].</li> <li>Klik pada menu [PERMOHONAN].</li> </ol> | Rujuk Rajah<br>1(a)-(c) |

| Bil | Fungsi                                                                              | Tindakan                                                                                                    | Paparan       |
|-----|-------------------------------------------------------------------------------------|----------------------------------------------------------------------------------------------------|---------------|
|     |                                                                                     | <ol> <li>Mesej 'Sila hubungi Bahagian Pengurusan<br/>Latihan untuk penempatan tempat<br/>bertugas' akan dipaparkan sekiranya<br/>pentadbir tidak didaftarkan di mana-mana<br/>pejabat.</li> <li>Pilih [SESI AKADEMIK].</li> <li>Maklumat berikut akan dipaparkan pada<br/>paparan senarai permohonan:</li> <li>Sesi Akademik</li> <li>Tempoh Pengesahan</li> </ol>                                    |               |
|     |                                                                                     | <ul> <li>Bilangan Permohonan Belum<br/>Selesai</li> <li>Bilangan Permohonan Selesai</li> <li>Jumlah Permohonan</li> <li>Maklumat Permohonan</li> <li>Maklumat Pengesahan</li> </ul>                                                                                                    |               |
|     |                                                                                     | <ol> <li>Klik [PENSEL] untuk membuat<br/>pengesahan.</li> <li>Maklumat yang perlu dibuat diperakuan<br/>sah/ tidak sah adalah seperti berikut:</li> </ol>                                                                                                    |               |
|     |                                                                                     | <ul> <li>Tarikh Lantikan</li> <li>Tarikh Pengesahan</li> <li>Tindakan Tatatertib</li> <li>Markah LNPT</li> <li>Cuti Tanpa Gaji/ Cuti Separuh Gaji</li> </ul>                                                                                                    |               |
|     |                                                                                     | 11. <u>Penting:</u> Perakuan yang diperlukan<br>adalah bagi mengesahkan maklumat<br>berkaitan adalah sah atau tidak sahaja dan<br>TIDAK MELIBATKAN PINDAAN/<br>PEMBETULAN. Ruangan catatan<br>disediakan untuk menyatakan maklumat<br>yang betul.                                                                                                    |               |
| 3.  | Penghantaran<br>pengesahan<br>maklumat<br>permohonan Hadiah<br>Latihan Persekutuan. | <ol> <li>Klik [HANTAR] untuk menghantar<br/>pengesahan maklumat.</li> <li>Permohonan yang tidak diambil tindakan<br/>pengesahan dan tidak dihantar selepas<br/>tarikh tutup pengesahan akan dikemaskini<br/>secara automatik kepada [TIDAK BERJAYA]<br/>dan catatan keputusan dipaparkan kepada<br/>pemohon sebagai 'Tiada tindakan<br/>pengesahan maklumat oleh Unit Sumber<br/>Manusia'.</li> </ol> | Rujuk Rajah 2 |

| Bil | Fungsi | Tindakan                                                                                                    | Paparan |
|-----|--------|----------------------------------------------------------------------------------------------------|---------|
|     |        | <u>Peringatan:</u><br>Pengesahan permohonan yang telah<br>dihantar dianggap muktamad dan tidak<br>boleh dikemaskini semula. |         |
|     |        |                                                                                                    |         |

| Pentadbiran Unit Sumber Manusia |  |
|---------------------------------|--|
| No Kad Pengenalan               |  |
| Kata Laluan                     |  |
| Daftar Masuk                    |  |
| Lupa Kata Laluan?               |  |

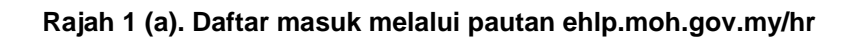

| esi Akademik                          | SESI AKADEMIK 2021/2022 - PROGRAM SARJANA/F                                                       | SESI AKADEMIK 2021/2022 - PROGRAM SARJANA/PHD/AREA OF SPECIAL INTEREST |                                              |                      |                                                     |            |             |                 |  |  |
|---------------------------------------|---------------------------------------------------------------------------------------------------|------------------------------------------------------------------------|----------------------------------------------|----------------------|-----------------------------------------------------|------------|-------------|-----------------|--|--|
|                                       |                                                                                                   |                                                                        |                                              |                      |                                                     |            |             |                 |  |  |
| SESI AKADEMIK<br>TEMPOH PENGESAHAN    | : SESI AKADEMIK 2021/2022 - PROGRAM SARJANA/PH<br>: 27 OGOS 2020 03:40:00 - 29 OGOS 2020 03:40:00 | ID/AREA OF SPECIA                                                      | L INTEREST                                   | PERM<br>PERM<br>JUML | IOHONAN BELUM S<br>IOHONAN SELESAI<br>AH PERMOHONAN | SELESAI    | 1<br>0<br>1 |                 |  |  |
|                                       |                                                                                                   |                                                                        |                                              |                      | Search:                                             |            |             |                 |  |  |
| Pengesahan                            | Maklumat Permohonan                                                                               | Makluma                                                                | t Pengesa                                    | han                  |                                                     |            |             |                 |  |  |
| STATUS PENGESAHAN :<br>BELUM DIHANTAR | NAMA : WAN                                                                                        | Maklumat                                                               | Lantikan                                     |                      |                                                     |            |             |                 |  |  |
| FARIKH HANTAR :                       | JAWATAN : PEGAWAI PERUBATAN UD47/48                                                               | KATEGORI                                                               |                                              | PENGISIAN            | PENGESAH                                            | AN CATATAN | 4           |                 |  |  |
| CATATAN :                             |                                                                                                   | TARIKH LAN                                                             | TIKAN                                        | 16 OGOS 2011         |                                                     |            | 6           | <u>۲</u>        |  |  |
| DIHANTAR OLEH :                       | PERINGKAT : KEDOKTORAN<br>BIDANG : PERGIGIAN                                                      | TARIKH<br>PENGESAHA                                                    | N                                            | 24 APRIL 2013        |                                                     |            | 6           | 1               |  |  |
| HANTAR PENGESAHAN                     | KURSUS : MASTER OF ORAL AND MAXILLOFACIAL<br>SURGERY                                              | TINDAKAN<br>TATATERTIB                                                 |                                              | TIADA                |                                                     |            | 6           | •               |  |  |
|                                       | KAEDAH : CBBP DENGAN HLP<br>TEMPAT : DALAM NEGARA                                                 | Maklumat LNPT                                                          |                                              |                      |                                                     |            |             | _               |  |  |
|                                       |                                                                                                   | TAHUN                                                                  | MARKAH                                       | CSG   CTG            | PENGESAHAN                                          | CATATAN    |             |                 |  |  |
|                                       | KETUA JABATAN                                                                                     | 2015                                                                   | 91.7                                         | TIADA                |                                                     |            | 6           | <b>&gt;</b>     |  |  |
|                                       | GELARAN : KETUA PENGARAH<br>NAMA : NAMA KETUA PENGARAH                                            | 2016                                                                   | 92.3                                         | TIADA                |                                                     |            | 6           | <u>&gt;</u>     |  |  |
|                                       | EMEL : emel@gmail.com                                                                             | 2017                                                                   | 91.37                                        | TIADA                |                                                     |            | 6           |                 |  |  |
|                                       |                                                                                                   | 2018                                                                   | 93.73                                        | TIADA                |                                                     |            | 6           |                 |  |  |
|                                       |                                                                                                   | 2019                                                                   | 86                                           | TIADA                |                                                     |            | 6           |                 |  |  |
|                                       |                                                                                                   | Maklumat                                                               | Maklumat Cuti Tanpa Gaji   Cuti Separuh Gaji |                      |                                                     |            |             |                 |  |  |
|                                       |                                                                                                   | TARIKH & SE                                                            | TARIKH & SEBAB PENGE                         |                      |                                                     | N CATATAN  | membi       | r⊑iNO<br>latibe |  |  |
|                                       |                                                                                                   |                                                                        |                                              |                      |                                                     | monibe     | iai po      |                 |  |  |

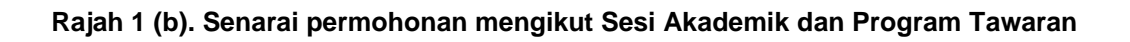

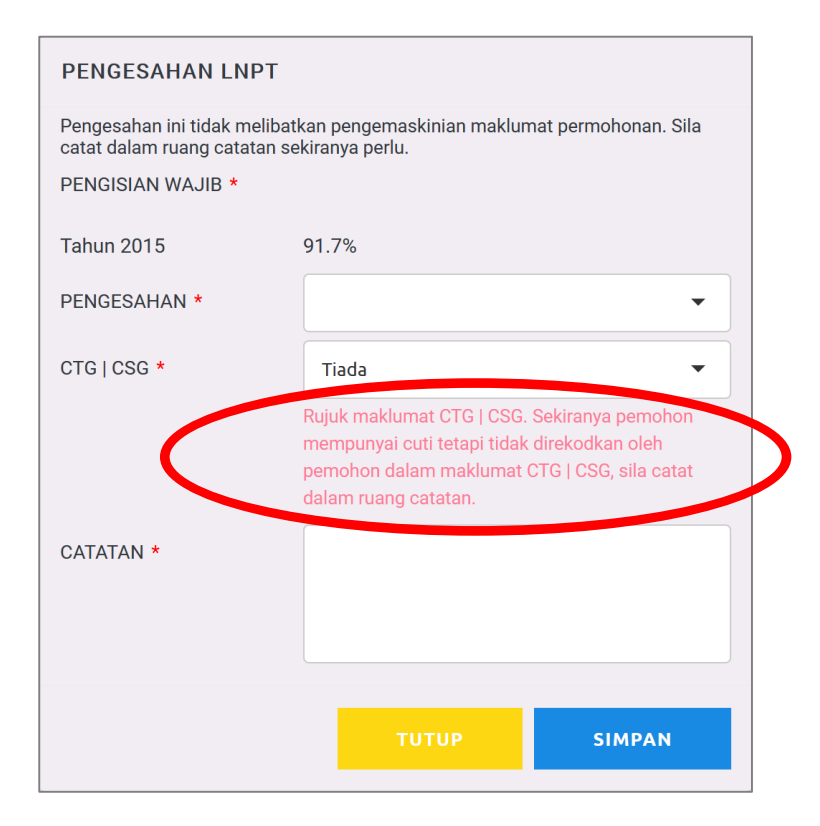

Rajah 1 (c). Contoh maklumat yang memerlukan pengesahan.

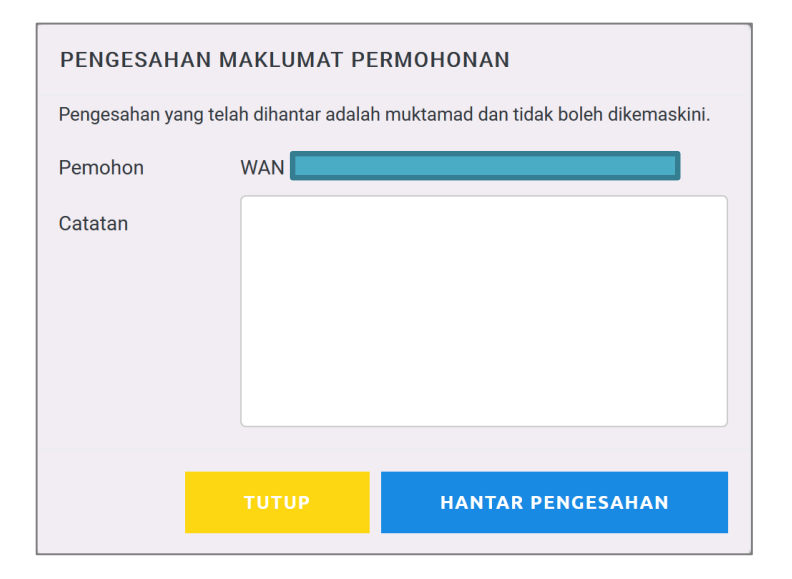

Rajah 2. Penghantaran pengesahan maklumat

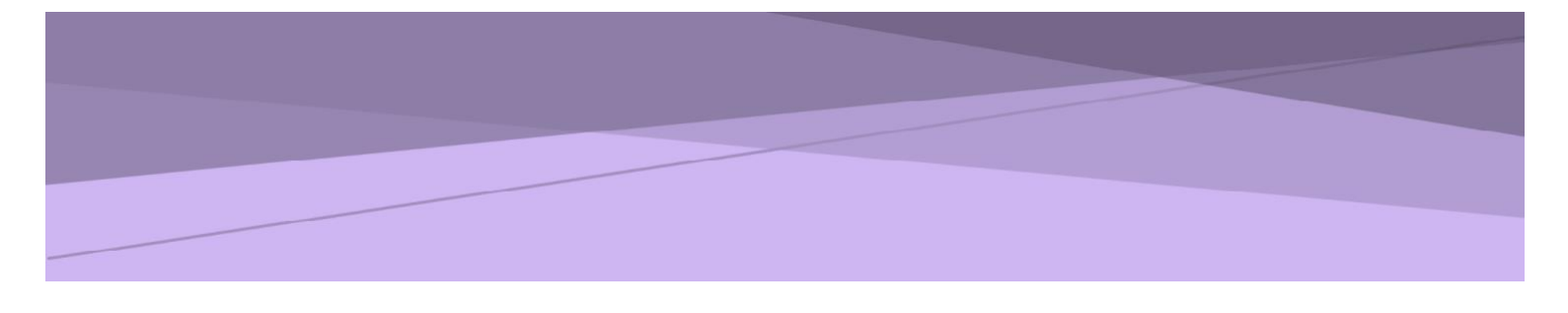

# SISTEM PERMOHONAN ATAS TALIAN HADIAH LATIHAN PERSEKUTUAN (eHLP) v3 KEMENTERIAN KESIHATAN MALAYSIA

PANDUAN KETUA JABATAN

#### Sistem Permohonan Dalam Talian Hadiah Latihan Persekutuan (eHLP) v3

Modul: Ketua Jabatan Urusetia Bahagian Pengurusan Latihan: Tawaran A – ehlp@moh.gov.my Tawaran B – ehlp1@moh.gov.my

### 1. Pengenalan

#### 1.1. Objektif

Dokumen ini adalah panduan penggunaan Modul Ketua Jabatan bagi tujuan sokongan permohonan Sistem Hadiah Latihan Persekutuan (v3) Kementerian Kesihatan Malaysia.

#### 1.2. Skop

- a) Penerimaan notifikasi permohonan Hadiah Latihan Persekutuan melalui emel.
- b) Sokongan permohonan Hadiah Latihan Persekutuan.
- c) Penghantaran sokongan permohonan Hadiah Latihan Persekutuan.

#### 2. Pelaksanaan Aktiviti

| Bil | Fungsi                                                                                | Tindakan                                                                                                    | Paparan          |
|-----|---------------------------------------------------------------------------------------|----------------------------------------------------------------------------------------------------|------------------|
| 1.  | Penerimaan<br>notifikasi<br>permohonan Hadiah<br>Latihan Persekutuan<br>melalui emel. | <ol> <li>Pengisian pilihan pengajian dan maklumat<br/>Ketua Jabatan oleh pemohon melalui akaun<br/>pemohon Sistem eHLP. Maklumat Ketua<br/>Jabatan yang perlu diisi oleh pemohon<br/>adalah seperti berikut:</li> </ol> | Rujuk Rajah<br>1 |
|     |                                                                                       | <ul> <li>Gelaran Ketua Jabatan</li> <li>Nama Ketua Jabatan</li> <li>Emel Ketua Jabatan</li> </ul>                                                                                                    |                  |
|     |                                                                                       | <ol> <li>Semua permohonan akan melalui Unit<br/>Sumber Manusia terlebih dahulu bagi tujuan<br/>pengesahan maklumat seperti berikut:</li> </ol>                                                                          |                  |
|     |                                                                                       | <ul> <li>Tarikh Lantikan</li> <li>Tarikh Pengesahan</li> <li>Tindakan Tatatertib</li> <li>Markah LNPT</li> <li>Cuti Tanpa Gaji/ Cuti Separuh Gaji</li> </ul>                                                            |                  |
|     |                                                                                       |                                                                                                    |                  |
|     |                                                                                       |                                                                                                    |                  |

| Bil | Fungsi                                                | Tindakan                                                                                                    | Paparan                    |
|-----|-------------------------------------------------------|----------------------------------------------------------------------------------------------------|----------------------------|
|     |                                                       | <ol> <li>Sekiranya terdapat maklumat yang<br/>diperakui sebagai [TIDAK SAH] oleh Unit<br/>Sumber Manusia, status permohonan akan<br/>berubah kepada [TIDAK BERJAYA] dan tiada<br/>notifikasi melalui emel dihantar kepada<br/>Ketua Jabatan.</li> <li>Sekiranya kesemua maklumat diperakui<br/>sebagai [SAH] oleh Unit Sumber Manusia,<br/>status permohonan akan berubah kepada<br/>[BERJAYA] dan notifikasi akan dihantar<br/>melalui emel kepada Ketua Jabatan.</li> </ol> |                            |
| 2.  | Sokongan<br>permohonan Hadiah<br>Latihan Persekutuan. | <ol> <li>Daftar masuk ke emel Ketua Jabatan.</li> <li>Ketua Jabatan akan menerima notifikasi<br/>emel permohonan dengan pautan untuk<br/>masuk ke akaun sokongan sementara.</li> </ol>                                                                                                    | Rujuk Rajah<br>2 (a) – (b) |
|     |                                                       | <u>Peringatan:</u><br>Pautan sokongan ini hanya sah untuk<br>diakses semasa Sesi Akademik yang<br>berkaitan sahaja. Pautan akan menjadi<br>tidak sah secara automatik selepas<br>tarikh tutup sokongan Ketua Jabatan.                                                                                                    |                            |
|     |                                                       | <ol> <li>Klik pada pautan [PAUTAN SOKONGAN<br/>KETUA JABATAN]</li> </ol>                                                                                                    |                            |
|     |                                                       | <ol> <li>Masukkan emel Ketua Jabatan pada<br/>halaman masuk akaun Ketua Jabatan.</li> </ol>                                                                                                    |                            |
|     |                                                       | <ol> <li>Maklumat berikut akan dipaparkan pada<br/>paparan senarai permohonan:</li> </ol>                                                                                                    |                            |
|     |                                                       | <ul> <li>Bilangan permohonan belum<br/>diambil tindakan</li> <li>Bilangan permohonan telah diambil<br/>tindakan</li> <li>Jumlah permohonan</li> <li>Maklumat pemohon</li> <li>Maklumat permohonan</li> <li>Pengesahan Unit Sumber Manusia</li> </ul>                                                                                                    |                            |
|     |                                                       | <ol> <li>Klik [KEMASKINI] untuk membuat sokongan<br/>mengikut permohonan</li> </ol>                                                                                                    |                            |

| Bil | Fungsi                                                                | Tindakan                                                                                                    | Paparan          |
|-----|-----------------------------------------------------------------------|----------------------------------------------------------------------------------------------------|------------------|
| 3.  | Penghantaran<br>sokongan<br>permohonan Hadiah<br>Latihan Persekutuan. | <ol> <li>Klik [HANTAR] untuk menghantar<br/>permohonan yang telah diambil tindakan<br/>sokongan.</li> <li>Permohonan yang tidak diambil tindakan<br/>sokongan dan tidak dihantar selepas tarikh<br/>tutup sokongan akan dikemaskini secara<br/>automatik kepada [TIDAK BERJAYA] dan<br/>catatan keputusan dipaparkan kepada<br/>pemohon sebagai 'Tiada tindakan sokongan<br/>permohonan oleh Ketua Jabatan'.</li> </ol> | Rujuk Rajah<br>3 |
|     |                                                                       | <u>Peringatan:</u><br>Sokongan permohonan yang telah<br>dihantar dianggap muktamad dan tidak<br>boleh dikemaskini semula.                                                                                                    |                  |

#### Tuan/Puan,

#### Sokongan Ketua Jabatan bagi Permohonan Hadiah Latihan Persekutuan, Kementerian Kesihatan Malaysia

Ini adalah notifikasi pengujudan akaun sementara bagi tujuan sokongan permohonan Hadiah Latihan Persekutuan Kementerian Kesihatan Malaysia untuk pegawai di bawah seliaan Tuan/Puan.

Setakat **28 Ogos 2020 05:41:47**, sebanyak **1** permohonan telah dimohon secara atas talian melalui ehlp.moh.gov.my dengan pengisian maklumat Ketua Jabatan seperti berikut:

| Nama    | : | NAMA KETUA PENGARAH |
|---------|---|---------------------|
| Jawatan | : | KETUA PENGARAH      |
| Emel    | : | emel@gmail.com      |

Tuan/Puan adalah dimohon untuk membuat pengesahan sokongan mengikut tempoh yang telah dijadualkan. Permohonan yang tidak disokong selepas tarikh tamat sokongan akan dibatalkan secara automatik.

| Sesi Akademik : | 2021/2022                                       |
|-----------------|-------------------------------------------------|
| :<br>Tawaran    | PROGRAM SARJANA/PHD/AREA OF<br>SPECIAL INTEREST |
| Tempoh :        | 27 OGOS 2020 03:40:00 - 29 OGOS 2020            |
| Sokongan        | 03:40:00                                        |

Pautan Sokongan Ketua Jabatan

Tuan/Puan dinasihatkan untuk tidak membuang emel ini kerana daftar masuk ke akaun sokongan sementara Tuan/Puan hanya boleh dicapai melalui emel ini.

Urusetia Hadiah Latihan Persekutuan, Bahagian Pengurusan Latihan

#### Rajah 1. Emel notifikasi sokongan Ketua Jabatan

| Anti Sedia Membane<br>Visiti Sedia Membane<br>Visiti Sedia Membane<br>Vi |  |
|----------------------------------------------------------------------------------------------------|--|
| Sokongan Ketua Jabatan                                                                                                    |  |
| Emel Ketua Jabatan                                                                                                    |  |
| Daftar Masuk                                                                                                    |  |
|                                                                                                    |  |

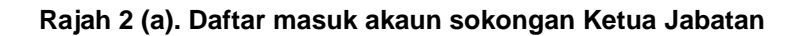

| ELARAN : KETUA PENGARAH<br>AMA : NAMA KETUA PENGARAH<br>MEL : emel@gmail.com<br>ESI AKADEMIK : 2021/2022<br>AWARAN : PROGRAM SARJANA/PHD<br>INTEREST<br>EMPOH SOKONGAN : 27 OGOS 2020 03:40:00 - 2<br>03:40:00 | I<br>D/AREA OF SPEC<br>29 OGOS 2020                                              | CIAL                                                          | BELUM DIAME<br>TELAH DIAME<br>JUMLAH PERI                     | BIL TINDAKAN<br>BIL TINDAKAN<br>MOHONAN                                   | BILANGAN PI<br>: 1<br>: 0<br>: 1<br>FILTER OPTIC                                                       | HMUHUNAN                |                                 |
|----------------------------------------------------------------------------------------------------|----------------------------------------------------------------------------------|---------------------------------------------------------------|---------------------------------------------------------------|---------------------------------------------------------------------------|----------------------------------------------------------------------------------------------------|-------------------------|---------------------------------|
|                                                                                                    |                                                                                  |                                                               |                                                               |                                                                           |                                                                                                    | Search:                 |                                 |
| Maklumat Permohonan                                                                                                    | Pengesa                                                                          | han oleh L                                                    | Jnit Sumber                                                   | Manusia                                                                   |                                                                                                    | Status Sok              | ongan                           |
| IAMA : WAN<br>IO KP :<br>JAWATAN : PEGAWAI PERUBATAN UD47/48                                                                                                    |                                                                                  | t Lantikan                                                    | PENGISIAN                                                     | PENGESAH                                                                  | AN CATATAN                                                                                             | SOKONGAN<br>CATATAN     | :<br>:<br>KEMASKINI             |
| FERINGKAT : SARJANA<br>JIDANG : PERGIGIAN<br>JURSUS : MASTER OF ORAL AND MAXILLOFACIAL<br>SURGERY                                                                                                    | TARIKH LANT<br>TARIKH<br>PENGESAHAN<br>TINDAKAN<br>TATATERTIB                    |                                                               | 16 0G0S 2011<br>24 APRIL 2013<br>TIADA                        | TIDAK SAH                                                                 | CATATAN PINDAAN CATATAN PINDAAN CATATAN PINDAAN                                                        | HANTAR<br>TARIKH HANTAR | : BELUM DIHANTAR<br>:<br>HANTAR |
| CAEDAH : CBBP TANPA HLP<br>TEMPAT : DALAM NEGARA                                                                                                    | Makluma                                                                          | t LNPT                                                        |                                                               |                                                                           |                                                                                                    |                         |                                 |
| EMPAT : KLINIK KESIHATAN JINJANG<br>IERTUGAS 52000 JINJANG UTARA<br>WILAYAH PERSEKUTUAN KUALA LUMPUR<br>€ 0362583355 🖨 0362583355                                                                              | TAHUN           2015           2016           2017           2018           2019 | MARKAH<br>91.7<br>92.3<br>91.37<br>93.73<br>86<br>t Cuti Tani | CSG   CTG<br>TIADA<br>ADA<br>TIADA<br>TIADA<br>TIADA<br>TIADA | PENGESAHAN<br>SAH<br>TIDAK SAH<br>SAH<br>TIDAK SAH<br>SAH<br>Separuh Gaii | CATATAN<br>CATATAN PINDAAN<br>CATATAN PINDAAN<br>CATATAN PINDAAN<br>CATATAN PINDAAN<br>CATATAN PINDAAN |                         |                                 |
|                                                                                                    | manaama                                                                          |                                                               | pu ouji į outi                                                | cepurun cuji                                                              |                                                                                                    | -                       |                                 |

Rajah 2 (b). Paparan senarai permohonan mengikut Sesi Akademik dan Program Tawaran

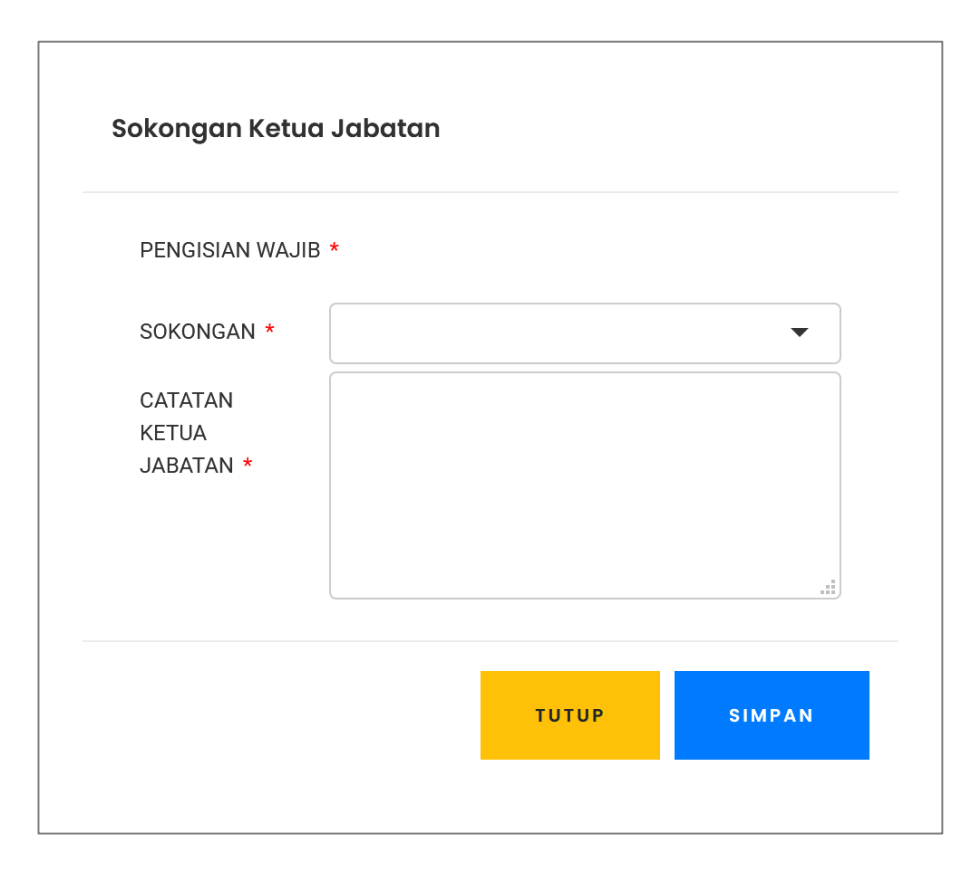

Rajah 2 (c). Paparan sokongan

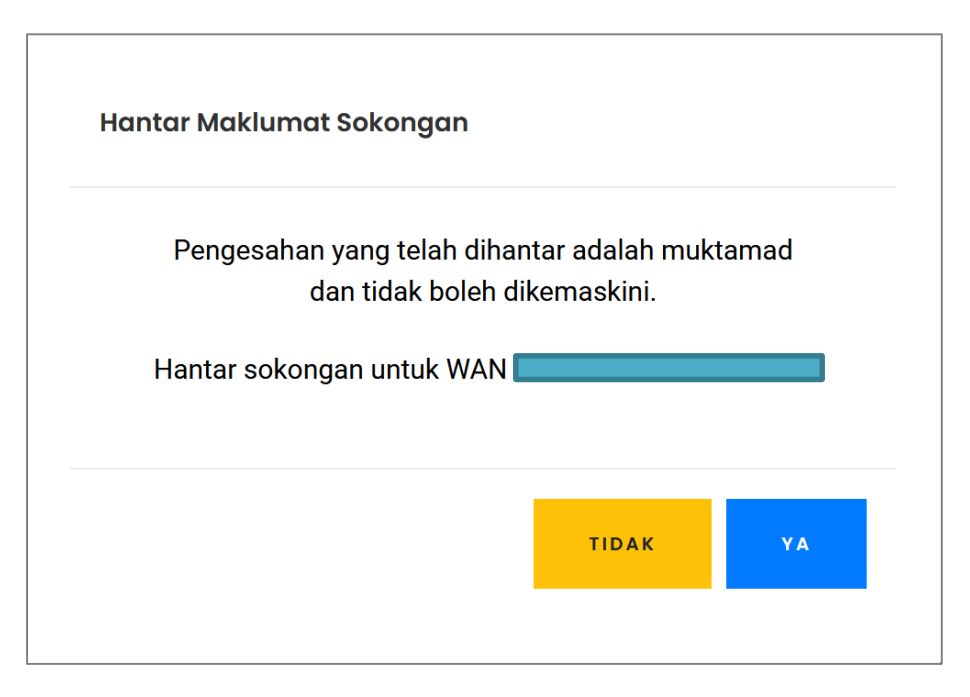

Rajah 3. Paparan penghantaran sokongan